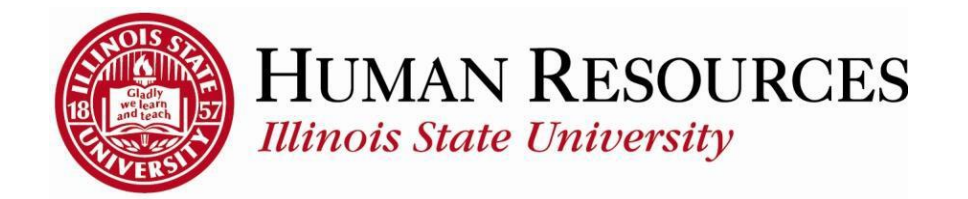

## How to Submit / Approve Hours for Mid-Pay Period Hires or Transfers

This tutorial will be helpful when supervisors want to do one of the following:

- 1) Approve time for a new employee who was hired mid-pay period
- 2) Approve time for an employee who transferred mid-pay period
- 3) Make hours adjustments on timesheet for an employee who was hired or transferred mid-pay period

Supervisors sometimes find they can't actually submit or approve hours in the above cases because the timesheet boxes are "greyed out" and/or say "Invalid Value," like this:

| Time<br>Job Tit                                          | Timesheet       Employee ID:         Job Title:       Employee Record Number: 0         View By:       Time Period         Date:       12/01/2014         Image: State State Stat |          |                  |               |          |         |      |      |      |                |       |         |       |       |               |           |              |          |   |  |
|----------------------------------------------------------|----------------------------------------------------------------------------------------------------|----------|------------------|---------------|----------|---------|------|------|------|----------------|-------|---------|-------|-------|---------------|-----------|--------------|----------|---|--|
| Reported Hours: 52.50 Hours Scheduled Hours: 52.50 Hours |                                                                                                    |          |                  |               |          |         |      |      |      |                |       |         |       |       |               |           |              |          |   |  |
|                                                          |                                                                                                    |          |                  |               |          |         |      |      |      |                |       |         |       |       |               |           |              |          |   |  |
| From                                                     | Monda                                                                                                    | y 12/01  | / <b>2014</b> to | o Mond        | lay 12/1 | 15/2014 |      |      |      |                |       |         |       |       |               |           |              |          |   |  |
| Time                                                     | esheet                                                                                                    |          |                  |               |          |         |      |      |      |                |       |         |       |       |               |           |              |          |   |  |
| Mon                                                      | Tue                                                                                                    | Wed      | Thu              | Fri           | Sat      | Sun     | Mon  | Tue  | Wed  | Thu            | Fri   | Sat     | Sun   | Mon   | <b>-</b>      | т.        |              |          |   |  |
| 12/1                                                     | 12/2                                                                                                    | 12/3     | 12/4             | 12/5          | 12/6     | 12//    | 12/8 | 12/9 | 7.50 | 7.50           | 7.50  | 12/13   | 12/14 | 12/15 | lotal         | 52 50 (II | me Report    | ang Code | 2 |  |
|                                                          |                                                                                                    |          |                  | 1.50          |          |         | 1.50 | 1.50 | 1.50 | 1.50           | 1.50  |         |       | 7.50  |               | 52.50 (1  | rivaliu valu | ie)      |   |  |
|                                                          | Sub                                                                                                    | mit      |                  |               |          |         |      |      |      |                |       |         |       |       |               |           |              |          |   |  |
| 1 Re                                                     | eported                                                                                                    | Time St  | atus - d         | lick to       | hide     |         |      |      |      |                |       |         |       |       |               |           |              |          |   |  |
| Date                                                     |                                                                                                    | Sta      | tus              |               |          |         |      |      | Tota | <u>ıl Time</u> | Repor | ting Co | ode   |       | Com           | ments     |              |          |   |  |
| 12/05                                                    | /2014                                                                                                    | Sav      | /ed              |               |          |         |      |      | 7.5  | 0 XRE          | G     |         |       |       | 0             |           |              |          |   |  |
| 12/08                                                    | /2014                                                                                                    | Sav      | /ed              |               |          |         |      |      | 7.5  | 0 XRE          | G     |         |       |       | Ô             |           |              |          |   |  |
| 12/09                                                    | /2014                                                                                                    | Sav      | /ed              |               |          |         |      |      | 7.5  | 0 XRE          | G     |         |       |       | P             |           |              |          |   |  |
| 12/10                                                    | /2014                                                                                                    | Sav      | /ed              |               |          |         |      |      | 7.5  | 0 XRE          | G     |         |       |       | Q             |           |              |          |   |  |
| 12/11                                                    | /2014                                                                                                    | Sav      | /ed              |               |          |         |      |      | 7.5  | 0 XRE          | G     |         |       |       | $\Diamond$    |           |              |          |   |  |
| 12/12                                                    | /2014                                                                                                    | Sav      | /ed              |               |          |         |      |      | 7.5  | 0 XRE          | G     |         |       |       | $\mathcal{O}$ |           |              |          |   |  |
| 12/15                                                    | /2014                                                                                                    | Sav      | /ed              |               |          |         |      |      | 7.5  | 0 XRE          | G     |         |       |       | Q             |           |              |          |   |  |
| <b>6</b> Le                                              | eave Ba                                                                                                    | lances - | <u>click to</u>  | <u>o view</u> |          |         |      |      |      |                |       |         |       |       |               |           |              |          |   |  |

Here's how to make the timesheet boxes visible and accessible so you can make hours adjustments (continued on next page):

1) Change the "View By" box on your employee's timesheet from "Time Period" to "Week":

| Job Tri<br>View<br>Repo | eshee<br>te: '<br>By: [<br>ted Ho<br>Monda<br>sheet | et<br>Time Pe<br>WIS:<br>y 12/01 | eriod<br>02:50<br>/2014 te | Hours       | Date:<br>Sci<br>lay 12/1 | Jse ti<br>down<br>chang<br>Wee<br>12/01<br>heduled | he dr<br>to<br>je this<br>k''<br>/2014<br>d Hours | op<br>s to<br>10<br>s: 52 | Employ<br>Employ<br>Refresh<br>50 Hou | ree ID:<br>oyee Re<br>)<br>rs | ecord N<br><< Pr | umber:       | 0<br>Time Pe | eriod        | -<br><u>Next</u> | : Time Perio | <u>d &gt;&gt;</u> |        |       |
|-------------------------|-----------------------------------------------------|----------------------------------|----------------------------|-------------|--------------------------|----------------------------------------------------|---------------------------------------------------|---------------------------|---------------------------------------|-------------------------------|------------------|--------------|--------------|--------------|------------------|--------------|-------------------|--------|-------|
| Mon<br>12/1             | Tue<br>12/2                                         | Wed<br>12/3                      | Thu<br>12/4                | Fri<br>12/5 | Sat<br>12/6              | Sun<br>12/7                                        | Mon<br>12/8                                       | Tue<br>12/9               | Wed<br>12/10                          | Thu<br>12/11                  | Fri<br>12/12     | Sat<br>12/13 | Sun<br>12/14 | Mon<br>12/15 | Total            | Time         | Reporting         | g Code |       |
|                         |                                                     |                                  |                            | 7.50        |                          |                                                    | 7.50                                              | 7.50                      | 7.50                                  | 7.50                          | 7.50             |              |              | 7.50         |                  | 52.50 (Inva  | ilid Value)       |        | <br>_ |
| <b>1</b> <u>R</u> e     | Sub<br>eported                                      | <mark>mit</mark><br>Time St      | atus - c                   | lick to     | hide                     |                                                    |                                                   |                           |                                       |                               |                  |              |              |              |                  |              |                   |        |       |
| Date                    |                                                     | Sta                              | tus                        |             |                          |                                                    |                                                   |                           | Tota                                  | <u>ıl Time</u>                | Repor            | ting Co      | de           |              | Com              | ments        |                   |        |       |
| 12/05/                  | 2014                                                | Sav                              | /ed                        |             |                          |                                                    |                                                   |                           | 7.5                                   | 0 XRE                         | G                |              |              |              | 0                |              |                   |        |       |
| 12/08/                  | 2014                                                | Sav                              | /ed                        |             |                          |                                                    |                                                   |                           | 7.5                                   | 0 XRE                         | 3                |              |              |              | P                |              |                   |        |       |
| 12/09/                  | 2014                                                | Sav                              | /ed                        |             |                          |                                                    |                                                   |                           | 7.5                                   | 0 XRE                         | 3                |              |              |              | 0                |              |                   |        |       |
| 12/10/                  | 2014                                                | Sav                              | /ed                        |             |                          |                                                    |                                                   |                           | 7.5                                   | 0 XRE                         | 3                |              |              |              | P                |              |                   |        |       |
| 12/11/                  | 2014                                                | Sav                              | /ed                        |             |                          |                                                    |                                                   |                           | 7.5                                   | 0 XRE                         | 3                |              |              |              | 0                |              |                   |        |       |
| 12/12/                  | 2014                                                | Sa                               | /ed                        |             |                          |                                                    |                                                   |                           | 7.5                                   | 0 XRE                         | 3                |              |              |              | Q                |              |                   |        |       |
| 12/15/                  | 2014                                                | Sav                              | /ed                        |             |                          |                                                    |                                                   |                           | 7.5                                   | 0 XRE                         | 3                |              |              |              | Ô                |              |                   |        |       |
| 1 Le                    | ave Ba                                              | lances -                         | <u>click t</u>             | o view      |                          |                                                    |                                                   |                           |                                       |                               |                  |              |              |              |                  |              |                   |        |       |

2) Next, find the start date of your employee and enter it in the "Date" field. In this case, the start date was 12/5/14:

|                                 |                          |                      | Employ                | yee ID:                       |              |                      |
|---------------------------------|--------------------------|----------------------|-----------------------|-------------------------------|--------------|----------------------|
| ob Title:                       | -                        |                      | Emplo                 | oyee Record Number: 0         | -            |                      |
| /iew By: Week                   | - • (                    | Date: 12/            | 05/2014 3 Refresh     | << Previous Week              | Next Week >> |                      |
| Reported Hours:                 | 7.50 Hours               | Schedu               | led nours: 7.50 Hours | s                             |              |                      |
|                                 |                          |                      |                       |                               |              |                      |
| rom Monday 12/01<br>Timesheet   | /2014 to Sun             | lay 12/07/201        | 4                     |                               |              |                      |
| lon Tue Wed<br>2/1 12/2 12/3    | Thu Fri<br>12/4 12/5     | Sat Sun<br>12/6 12/7 | ı<br>∕ Total Time R   | eporting Code                 |              | Over<br>Reas<br>Code |
|                                 | 7.50                     |                      | 7.50 (Invalid         | l Value)                      |              | •                    |
|                                 |                          |                      |                       |                               |              |                      |
| Submit                          |                          |                      |                       |                               |              |                      |
| Submit                          | tatus - click to         | hide                 |                       |                               |              |                      |
| Submit Reported Time S tate Sta | tatus - click to<br>atus | <u>hide</u>          | Tota                  | al <u>Time Reporting Code</u> | Comments     |                      |

3) Hit the "Refresh" button and the timesheet boxes will open up as of the start date (in this example, the boxes for 12/5 thru 12/11 will now be available):

| Job Title: Employee Record Number: 0 -<br>View By: Week Date: 12/05/2014 B Refresh << Previous Week Next Week >:<br>Reported Hours: 37.50 Hours Scheduled Hours: 37.50 Hours            From Friday 12/05/2014 to Thursday 12/11/2014         Time Reporting Code           Fri         Sat         Sun         Mon         Tue         Wed         Thu           12/5         12/6         12/7         12/8         12/9         12/11         Total         Time Reporting Code           Submit         Submit         Submit         Total Time Reporting Code         Comments | >  |
|----------------------------------------------------------------------------------------------------|----|
| View By:         Week         Date:         12/05/2014         Refresh         <<< Previous Week                                                                                                    | >> |
| Friday 12/05/2014 to Thursday 12/11/2014         Timesheet         Fri       Sat       Sun       Mon       Tue       Wed       Thu         12/5       12/6       12/7       12/8       12/9       12/10       12/11       Total       Time Reporting Code         7.50       7.50       7.50       7.50       37.50       (Invalid Value)         Submit         Preported Time Status - click to hide         Date       Status       Total Time Reporting Code       Comments                                                                                                    |    |
| Sat       Sun       Mon       Tue       Wed       Thu         2/5       12/6       12/7       12/8       12/9       12/10       12/11       Total       Time Reporting Code         7.50       7.50       7.50       7.50       7.50       37.50       (Invalid Value)         Submit       Submit       Image: Code       Image: Code       Image: Code       Image: Code       Comments         Date       Status       Total Time Reporting Code       Comments                                                                                                    |    |
| 7.50     7.50     7.50     7.50     7.50       Submit       Reported Time Status - click to hide       Date     Status     Total Time Reporting Code     Comments                                                                                                    |    |
| Submit         Reported Time Status - click to hide         Nate       Status         Total Time Reporting Code       Comments                                                                                                    |    |
| Date Status Comments                                                                                                    |    |
|                                                                                                    |    |
| 2/05/2014 Saved 7.50 XREG 📿                                                                                                    |    |
| 2/08/2014 Saved 7.50 XREG 💭                                                                                                    |    |
| 2/09/2014 Saved 7.50 XREG 💭                                                                                                    |    |
| 2/10/2014 Saved 7.50 XREG 💭                                                                                                    |    |
| 2/11/2014 Saved 7.50 XREG 💭                                                                                                    |    |

4) Change the Time Reporting Code on the right side of the timesheet as appropriate, then hit the "Submit" button:

| Timeshee<br>Job Title: | t                             |                              | Employee ID:<br>Employee Record Number: 0 | -            |                            |
|------------------------|-------------------------------|------------------------------|-------------------------------------------|--------------|----------------------------|
| View By: N             | Veek 🔻                        | Date: 12/05/2014             | Refresh                                   | Next Week >> |                            |
| Reported Hou           | Irs: 37.50 Hour               | Scheduled Hours:             | 37.50 Hours                               |              |                            |
| From Friday 1          | 2/05/2014 to Thurs            | sday 12/11/2014              |                                           |              |                            |
| Timesheet              |                               |                              |                                           |              |                            |
| Fri Sat<br>12/5 12/6   | Sun Mon Tue<br>12/7 12/8 12/9 | Wed Thu<br>12/10 12/11 Total | Time Reporting Code                       |              | Override<br>Reason<br>Code |
| 7.50                   | 7.50 7.5                      | 0 7.50 7.50 37               | .50 1REG - Regular - Shift 1 - Overtime   |              |                            |
| Subm                   | nit                           | o hide                       |                                           |              |                            |
| Date                   | <u>Status</u>                 |                              | Total Time Reporting Code                 | Comments     |                            |
| 12/05/2014             | Saved                         |                              | 7.50 XREG                                 | 2            |                            |
| 12/08/2014             | Saved                         |                              | 7.50 XREG                                 | 2<br>2       |                            |
| 12/09/2014             | Saved                         |                              | 7.50 XREG                                 | <u>S</u>     |                            |
| 12/10/2014             | Saved                         |                              | 7.50 XREG                                 | 8            |                            |
| 12/11/2014             | Saved                         |                              | 1.50 XREG                                 | 2            |                            |
| Leave Bala             | ances - click to view         | <u>L</u>                     |                                           |              |                            |

Please Note: Don't forget to approve the time for the next week in the pay period as well!